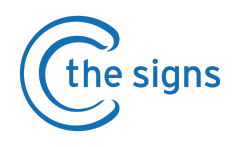

## How to create a user account in EMIS

By the end of this guide, you will be able to create a C the Signs user account.

- 1. To begin, have EMIS open and launch C the Signs from the Windows Start menu.
- 2. You may be prompted for practice login credentials (see image below). Please follow the on-screen instructions.

You can obtain the practice credentials from your Practice Manager or you can request these from our helpdesk team by sending an email to <u>help@cthesigns.co.uk</u> with your Practice Manager copied in.

| Practice user name and password                                                                                                    |
|----------------------------------------------------------------------------------------------------|
| Please enter your C the Signs Practice username and password below.<br>These details have been emailed to your Practice Manager.<br>If they have not received this, please email <u>help@cthesigns.co.uk</u> |
| User name:                                                                                                    |
|                                                                                                    |
| Password:                                                                                                    |
|                                                                                                    |
| Validate                                                                                                    |

3. The C the Signs toolbar will now launch. Click on the first or second button.

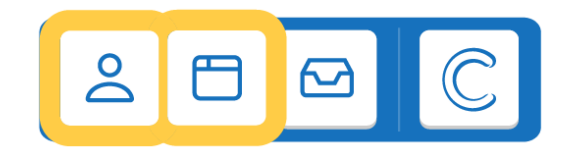

**4.** You will then be brought to our **'Welcome'** page, as seen below. Click on **'Sign Up'** and follow the instructions on the screen.

| Welcome                                                                                                    |
|----------------------------------------------------------------------------------------------------|
| f you are new to C the Signs please create and individual account with your NHS email<br>address by clicking <b>Sign Up</b> . If you have used C the Signs before please <b>Login</b> . |
| Email                                                                                                    |
| Password                                                                                                    |
| Forgot your password?                                                                                                    |
| Sign Up Login                                                                                                    |

5. Once you have signed in, your EMIS account will then be synced up with your C the Signs account.

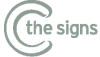